# D<sub>x</sub>R 操作簡介

#### 一、 開始

- 1. 進入教學部網站→點選臨床技能中心→點選 D<sub>x</sub>R 軟體。或直接在網址位 置打:院內連線 10.0.250.34;院外連線 124.219.7.74。
- 2. 個人電腦需有 Quick time 軟體,才能觀看影音部份。此為免費軟體,可 直接上網抓取或進教學部臨床技能中心網站下載。
- 3. 進入 D<sub>x</sub>R 網站後,點選 Patients。

| 4                                        |
|------------------------------------------|
|                                          |
|                                          |
| 10 10 10 10 10 10 10 10 10 10 10 10 10 1 |
|                                          |
|                                          |
|                                          |
|                                          |
|                                          |
|                                          |
|                                          |

- 4. 進入教師指定的診療室。
- 5. 點選您想要診斷的病人。
- 6. 點選 Click here to see the patient

|                    | Click Here to See the Patient                                                                                                    |
|--------------------|----------------------------------------------------------------------------------------------------|
|                    | Developers:                                                                                                    |
| Hurle              | Myers PhD • Kevin Dorsey MD, PhD • Eldon Benz                                                                                                    |
|                    | Project Director:                                                                                                    |
|                    | Luann Dusch                                                                                                    |
|                    | Prior Project Directors:                                                                                                    |
|                    | Jeanne Ferraro, Colleen Kristoff, I anaya Wright<br>Web Developers                                                                                            |
| E                  | ldon Benz, Brian Beck, Will Mulvihill, Christopher M. Parod                                                                                                   |
|                    | Support Staff:                                                                                                    |
| Robert Evans, Pa   | Forer, LeAnn Hall, Beth Hatt, Gary Hatt, Cindy Humphreys, Lori Meyer, Priscilla Pimentel,<br>Barbara Rester, Nancy Trude, Andrew Weisburd, J. Mindy Zimmennan |
|                    | Content Support:                                                                                                    |
|                    | Stacey Leithliter<br>Tech Simport                                                                                                    |
|                    | Jeff Miller                                                                                                    |
| Portions           | arived from the Problem Based Learning Module developed by Howard Barrows MD.                                                                                 |
| This program is pr | tected by the U.S. copyright laws as a published work, and is confidential and proprietary to th                                                              |
| na pogan o p       |                                                                                                    |

- 7. 鍵入管理者給您的 Name 及 Password, 點選 Enter。
- 8. 點選 Start。

| Memory Loss<br>Ida Mae Ganter<br>Evaluation<br>of memory<br>loss | Your patient is waiting.<br>Please sign in.         |
|------------------------------------------------------------------|-----------------------------------------------------|
| Patient Chart                                                    | Name     demo03       Password     ••••       Enter |

- 9. 若您先前已進入過這個病人, Start 的地方會出現 Continue。按 Continue 即可繼續此個案。
- 10. 閱讀病人狀況的簡略說明後,根據您的需要點選 ask questions、physical exam 或 order lab tests。

二、 按鍵說明

| Q<br>Interview<br>Exam                                                                       | 這六個按鍵(interview、exam、lab、hypothesis、diagnosis、management)<br>呈現在大部分的畫面上,讓您可以進入診斷病人的主要部份。 |
|----------------------------------------------------------------------------------------------|------------------------------------------------------------------------------------------|
| DD <sub>x</sub><br>Hypothesis<br>D <sub>x</sub><br>Diagnosis<br>R <sub>x</sub><br>Management | Management:在進入最後的診斷之前皆可以進入 Management,輸入您認為病人需要的處置。                                      |
| Interpret                                                                                    | 此按鍵可觀看 question、exams、lab tests 裡面您選擇的部份,加以<br>解釋說明。                                     |
| Consult                                                                                      | 此按鍵可觀看 interview、exam、lab 這三個按鍵有解釋說明的列表,<br>以及與這些內容相關的諮詢。                                |

| View<br>Add<br>Notes | 按 Notes 可觀看或修改您 Notes 的內容。Add 可讓您加想要的內容入您的 Notes 裡。只需要 highlight 想要加入的內容再按 Add 即可。                                                                                 |
|----------------------|----------------------------------------------------------------------------------------------------|
| Learning             | 此按鍵可允許您建立 note,將所有結束個案後想要學習的內容加入此 note。項目包括 Anatomy, behavioral and social science,<br>biochemistry, clinical medicine, microbiology, pharmacology,<br>physiology。 |
| SOAP                 | 此按鍵可允許您進入 Notes , 編寫 subjective data, objective data, assessment data, plan。填寫後按 save。                                                                             |
|                      | 可迅速將您認為的病人問題鍵入此部份,以幫助您發展最後的診<br>斷。                                                                                                    |
| ? Help               | 可查看網上資訊。                                                                                                    |

## 三、 Interview 病人

- 1. 點選 Interview Patient (ask questions)。
- 2. 點選 present illness 下方您想要問的問題後,按 Ask,下方會顯現您問題的答案。

|                                                                                                    |                                                                                                    | للله الت الله                                                                                                    |      |
|----------------------------------------------------------------------------------------------------|----------------------------------------------------------------------------------------------------|----------------------------------------------------------------------------------------------------|------|
| Q<br>Interview                                                                                                    | Hypothe<br>Being Inves<br>Select All Tha                                                                                                    | eses<br>stigated<br>at Apply                                                                                                    |      |
| Exam<br>Lab<br>DDX<br>Hypothesis<br>DX<br>Diagnosis<br>RX<br>Management                                                                                                    | Interview<br>Categories<br>Present Illness<br>To access<br>Interview<br>Categories<br>other than<br>Present Illness<br>you will need to<br>enter or review<br>your list of<br>diamostic | Present IIIness         Why are you here today? What problems are you having?         When did you first notice the problem? When did it start?         Have you noticed anything that makes the problem better or worse?         How othen do you experience these symptoms?         Can you describe the symptoms?         How server are the symptoms?         Does anything else happen when you feel these symptoms?         Have the symptoms recurred repeatedly or only once? How often?         Have the symptoms improve or get worse at different times/days/seasons?         Have you seen any other health care professional about these problems?         Has anyone in your family or any friends had any similar problems? | 問題   |
| Interpret<br>Consult<br>Consult<br>Consult<br>Consult<br>Consult<br>Notes<br>Consult<br>Learning<br>Consult<br>Consult<br>Notes<br>Consult<br>Notes<br>Consult<br>Notes<br>Consult<br>Consult<br>Notes<br>Consult<br>Notes<br>Consult<br>Not | When you are<br>ready to go on<br>to other<br>categories<br><u>Click Here</u> .<br>A search<br>function is also<br>available at the<br>next level.                                      | Ask<br>Select a category of interview questions from the list to the<br>left.<br>Select a question from the list of questions.                                                                                                    | ▶ 回答 |

- 3. 剛開始您可能只需要看 present illness category 或 review a summary of the history of the present illness。選擇任何您認爲適當的問題來詢問。
- 4. 問過所有您想要問的問題後,點選 interview categories 下方的 Click here。

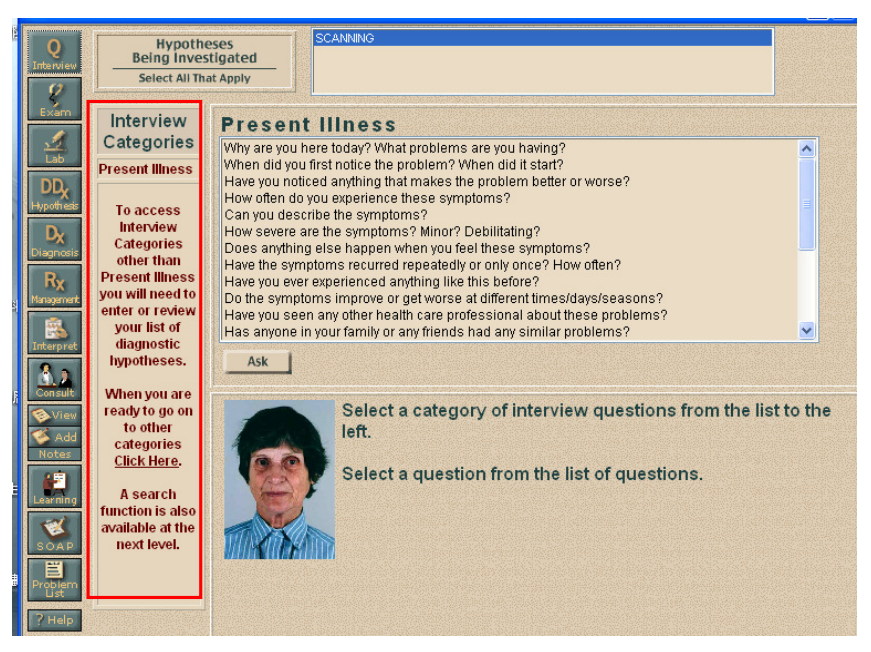

- 5. 出現 concise statement of the patient's major problem 和 type in new hypotheses 方格,填入您的答案。
- 6. 可按 Up、Down、Delete,排列或刪除您的 Hypotheses。
- 7. 完成後,按Done。

| 🕘 DxR -                               | Microsoft Internet Explorer                                        |          |
|---------------------------------------|--------------------------------------------------------------------|----------|
| Q<br>Interview                        | Hypotheses<br>Being Investigated<br>Select All That Apply          |          |
| Exam                                  | Concise statement of the patient's major problem.                  | <u> </u> |
| DD <sub>x</sub><br>Hypothesis         | Type in new hypothesis                                             |          |
| Diagnosis<br>R <sub>X</sub>           | Add                                                                |          |
| Anagement<br>Interpret                | Your list of Diagnostic Hypotheses<br>euueo                        |          |
| Add<br>Notes                          | Arrange hypotheses Up Down Delete Done                             |          |
| Learning<br>S O A P<br>Problem<br>Ust | Add hypothesis to Notes<br>Add DD <sub>X</sub> To Notes            |          |
| ? Help                                | If you cannot supply this information go to the interview section. |          |

8. 進入下列畫面後,選擇您想看的項目。須先選擇 hypotheses、問題,再按 Ask,才能看到您想看的答案。若還不確定診斷,可選 SCANNING。

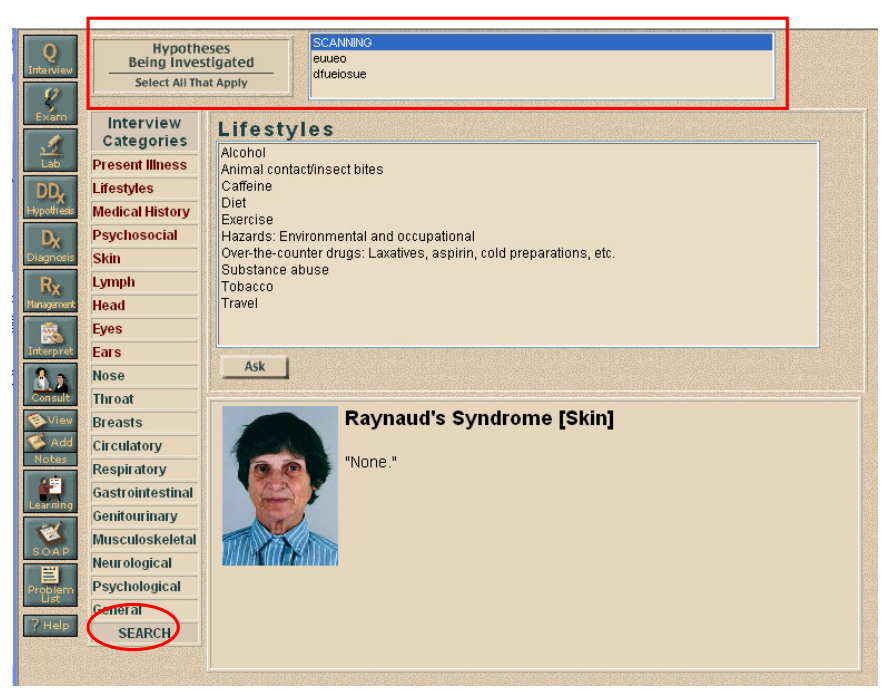

- 9. 若要詢問特定的問題,可以點選 sesrch 後打入關鍵字搜尋。
- 10. 完成 interview 後,點選下一個您想看的大項。

#### 四、 Statement of problem and differential diagnosis

- 1. 進入任一大項前,會要求您先列出病人可能的問題及鑑別診斷。
- 2. 若想改變或重排您的診斷,點選 DD<sub>X</sub>即可進入。

#### 五、 Exam

1. 點選 Exam,會先出現下述畫面

| Q<br>Interview                     | Hypotheses<br>Being Investigated<br>Select All That Apply |   |
|------------------------------------|-----------------------------------------------------------|---|
| Exam<br>Lab                        | Concise statement of the patient's major problem.         | ~ |
| DD <sub>x</sub><br>Hypothesis      | Type in new hypothesis                                    |   |
| Diagnosis<br>Rx<br>Management      | Add<br>Your list of Diagnostic Hypotheses                 |   |
| Interpret                          | euueo                                                     |   |
| Add<br>Notes                       | Arrange hypotheses Up Down Delete Done                    |   |
| Learning<br>SOAP<br>Problem<br>Ust | Add hypothesis to Notes<br>Add DD <sub>X</sub> To Notes   |   |

- 2. 輸入您目前的答案後,按 Done。
- 3. 出現 Exam 畫面。

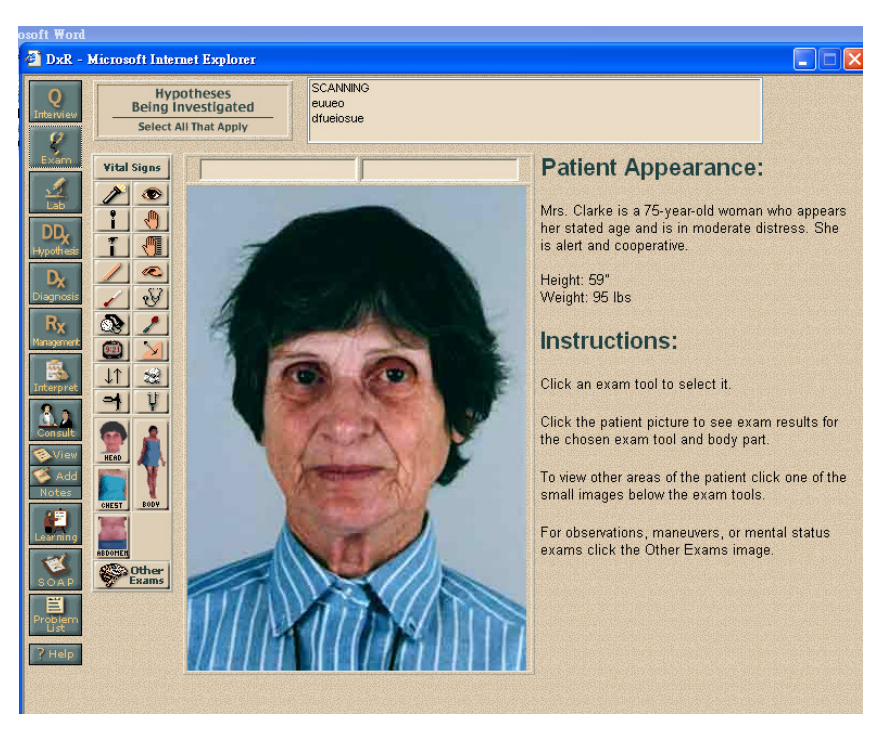

 選擇要檢查的工具後,再選擇要檢查的部位,查看相關說明。說明可能 是文字、圖片或聲音檔。

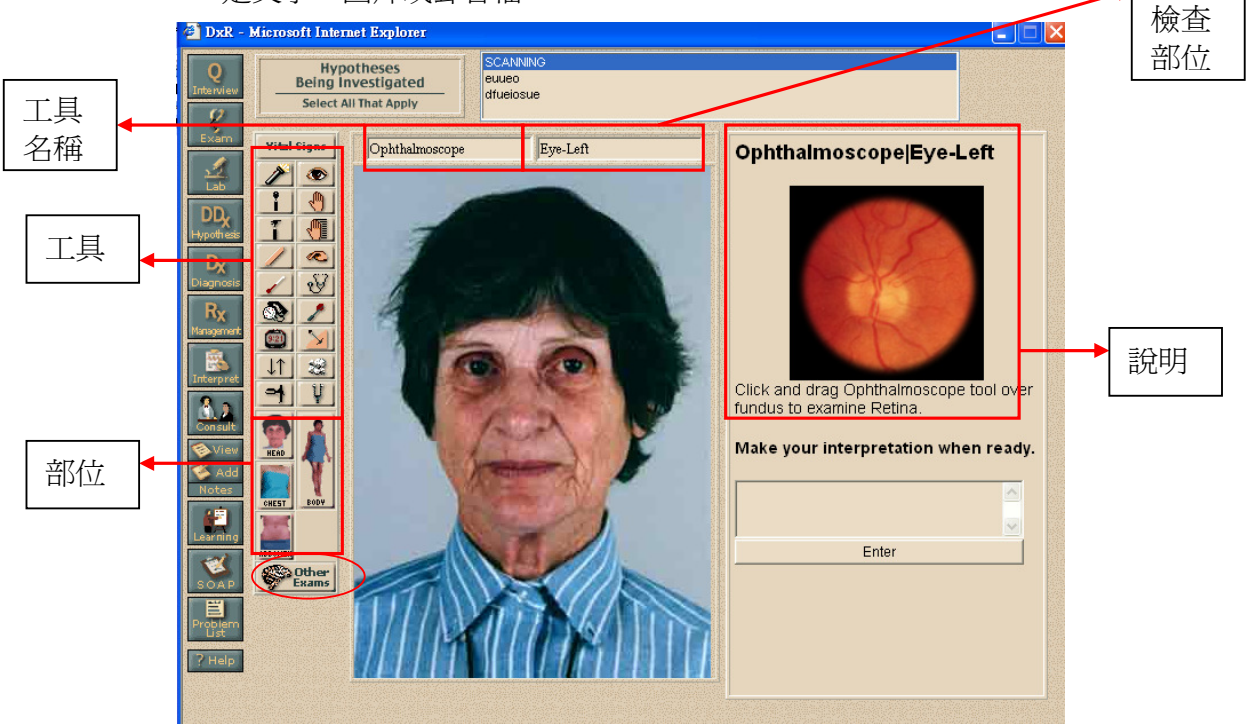

- 5. 點選 other exams 做其他您需要的檢查。
- 6. 點選 consult 可獲得諮詢。

六、 Lab

- 1. 點選 lab
- 2. 再次確認您的診斷假設,修改後按 Done。
- 3. 選取您想要看的任何實驗室檢查結果。
- 4. 有些檢查結果不會馬上獲知,在你進入最後的診療計畫後才會獲得檢查

結果。可在看過診斷結果後修改診斷。

- 5. 可點選 test info 以了解該檢查的相關說明。
- 6. 若要搜尋特定的檢查可按 search。

#### 七、 Diagnosis

- 1. 做過所有您認為該做的檢查後,點選 Diagnosis。
- 2. 選擇您認爲最有可能的診斷後,點選 select,輸入您的描述。
- 3. 若要同時選擇兩個以上的診斷,按診斷時同時按 Ctrl 鍵。
- 4. 完成所有內容後,點選 enter final diagnosis。
- 5. 注意,當您點選 enter final diagnosis,就無法再進入這個個案取得相關訊息。

| 1. Sele<br>diag<br>com<br>click | ect one or more of your diag<br>mosis. To select more than<br>mand+click (MacOS) on ea<br>the Select button. | nostic hypotheses below that form the<br>one hypothesis, control+click (Windows<br>ch one. When the correct hypotheses a              | basis of your final<br>3) or<br>are highlighted, |
|---------------------------------|----------------------------------------------------------------------------------------------------|----------------------------------------------------------------------------------------------------|--------------------------------------------------|
| euu<br>dfue                     | ieo<br>elosue                                                                                                |                                                                                                    |                                                  |
| 4                               | elect                                                                                                    |                                                                                                    |                                                  |
| 2. Use con                      | this space to expand your s<br>cise pathophysiologic diagn                                                   | selected diagnostic hypotheses into a c<br>osis.                                                                                      | omplete but                                      |
| euu                             | leo                                                                                                    |                                                                                                    | <ul> <li>✓</li> </ul>                            |
| 3. Just                         | ify your diagnosis with supp                                                                                 | ortive findings from history, physical ex                                                                                             | am, and lab.                                     |
|                                 |                                                                                                    |                                                                                                    | <ul> <li>▲</li> <li>✓</li> </ul>                 |
| 4. Sele                         | ect your level of confidence                                                                                 |                                                                                                    |                                                  |
| 0 \<br>0 C<br>0 E               | /ery confident<br>Confident<br>Somewhat confident                                                            | Once you have entered your final<br>diagnosis, you will not be able to acces<br>the patient history, exam, or laboratory<br>sections. | 55<br>/                                          |
| 0                               | lot at all confident                                                                                         | Cancel Enter Final Diagnosis                                                                                                    |                                                  |

#### 八、 Management and problem list

- 1. 輸入您認為個案有可能有的其他問題,排列順序後按 save。
- 2. 進入下面畫面,選擇要留院治療或出院觀察。按 save。

| atient Management                | Problem<br>Ust Notes Laarning SOAP                     |
|----------------------------------|--------------------------------------------------------|
| First select patient treatmer    | nt as outpatient or hospital admission and click Save. |
| ○ Treat Patient as an Outpatient | C Admit Patient to Hospital Save                       |
|                                  |                                                        |
|                                  |                                                        |

3. 選擇要給予的治療後,按 order,輸入原因。

|         | Patient Manage                                             | ment                                                                                                    | Problem<br>Ust Notes Learning SOAD |
|---------|------------------------------------------------------------|----------------------------------------------------------------------------------------------------|------------------------------------|
| I On It | Nursing Care                                               | Continuous cardiac monitoring<br>Dressing Changes<br>Incentive Spirometry<br>Insert IV<br>Intravenous fluids<br>Isolation<br>Measure fluid intake and output<br>Neurological checks |                                    |
|         |                                                            |                                                                                                    |                                    |
|         | Activity                                                   | Education                                                                                                    |                                    |
| t       |                                                            |                                                                                                    |                                    |
| t       | Procedure                                                  | Community                                                                                                    |                                    |
|         | Collaboration                                              | Follow-up                                                                                                    |                                    |
|         | 瀏覽器使用者提示                                                   |                                                                                                    |                                    |
|         | 指令碼提示:<br>Continuous cardiac mon<br>What would be the purp | nitoring                                                                                                    | 確定 取消                              |
|         | 1                                                          |                                                                                                    |                                    |

- 4. 完成您所有的 order 後,點選 evaluate。
- 5. 進入下面畫面,完成所有問題後,點選 Done。

| 1. Are there any concerns you want to follo<br>If so, briefly describe them in the space             | w-up on with this patient?<br>below. |
|----------------------------------------------------------------------------------------------------|--------------------------------------|
|                                                                                                    |                                      |
|                                                                                                    | <b>.</b>                             |
| 2. Have you seen a patient like this before                                                          | ?                                    |
| C Yes<br>C No                                                                                        |                                      |
| 3. Have you read about a patient like this t                                                         | iefore?                              |
| C No                                                                                                 |                                      |
| <ol> <li>Indicate your level of<br/>confidence in your clinical care<br/>of this patient.</li> </ol> |                                      |
| C Very confident                                                                                     |                                      |
| Somewhat confident                                                                                   |                                      |
| Not at all confident                                                                                 |                                      |

### 九、 Initial self-assessment

1. 進入下面畫面。

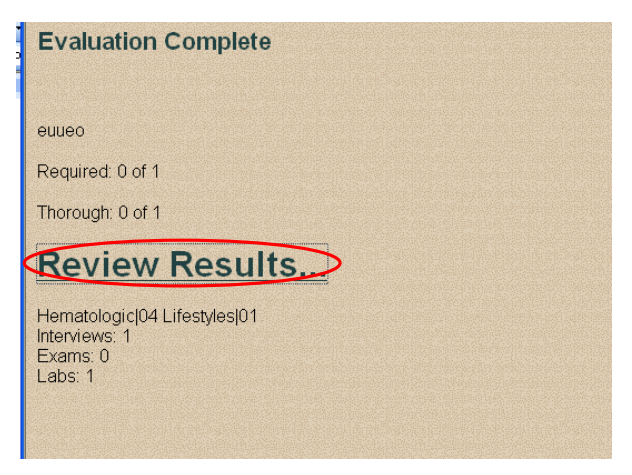

- 2. 點選 review results。
- 點選任一目錄,了解您先前的診斷及處置是否正確。若左邊有出現星號, 表示您做的選擇正確。

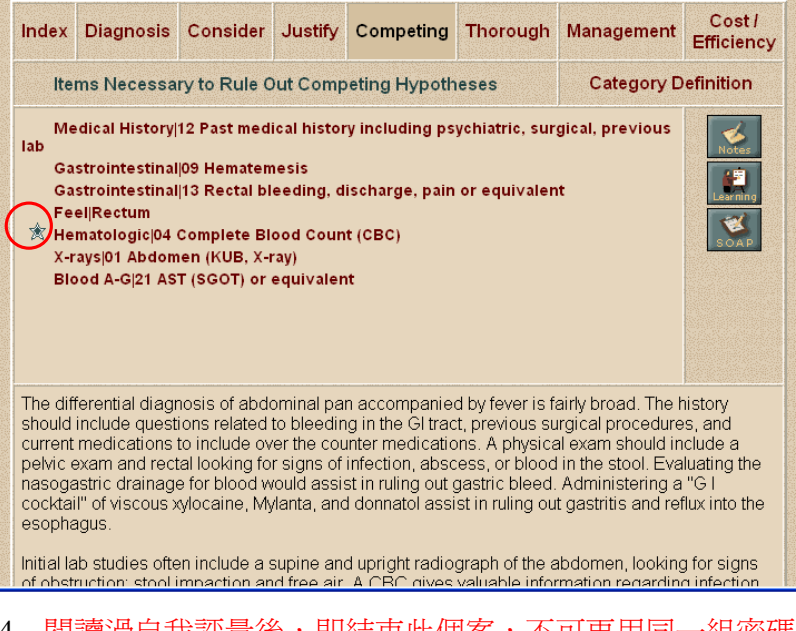

閱讀過自我評量後,即結束此個案,不可再用同一組密碼進入同一個病人。

若於操作上有任何問題,請洽教學部組員賴怡君,分機 3645。